# Introduction to OneDrive

Georgia Gwinnett College IT Department Webinar | Feb 18th & 20th

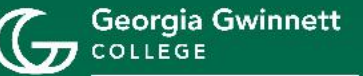

Information Technology

## Overview

#### • What is OneDrive?

• Microsoft cloud storage solution included with GGC accounts.

### Quick Walkthrough

- Signing into OneDrive for the first time.
- Uploading, organizing, and accessing files.
- Making sure files are showing as uploaded.

### • Why Is OneDrive Important?

- Allows for collaboration, file sharing, and secure access to documents from anywhere on any device.
- Avoid potential data loss.

# **Key Benefits**

#### • Ease of Access

- Access files on any computer, tablet, or phone with an internet connection.
- Seamlessly work with Microsoft 365 apps.

#### Collaboration

• Share files and collaborate in real-time with colleagues, students, and external partners.

#### • Security

- Files are stored in the cloud with Microsoft's robust security features.
- File access can be restricted to certain users or groups.

#### Version Control

- Keep track of document changes and restore previous versions of files.
- Files are permanently deleted from the OneDrive Recycling Bin 93 days after initial deletion from OneDrive.

# Signing In - Desktop

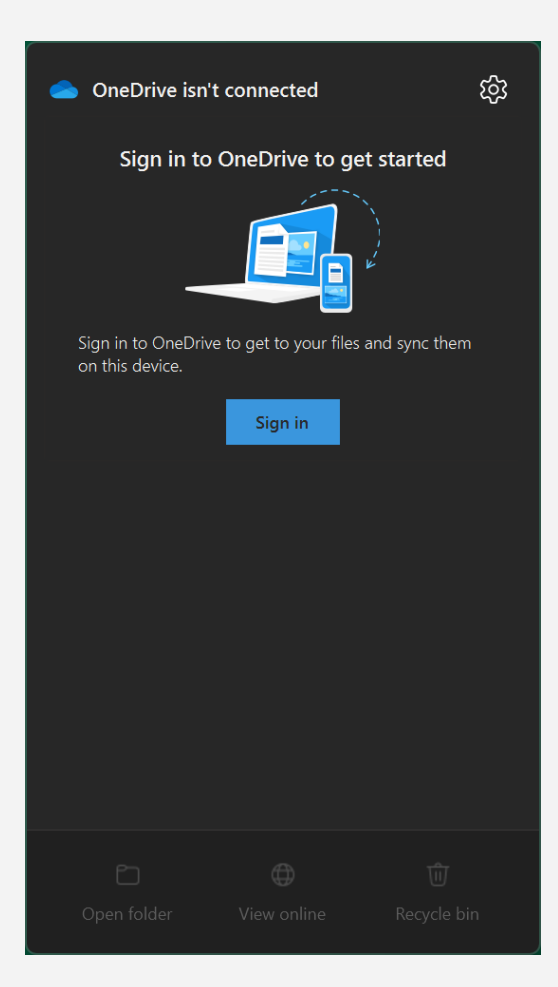

- Click on the **blue cloud icon** in your taskbar.
- If you can't find it, click on the small **up arrow** in the taskbar first.
- Use your **GGC credentials** to log in.

# **Signing In - Mobile**

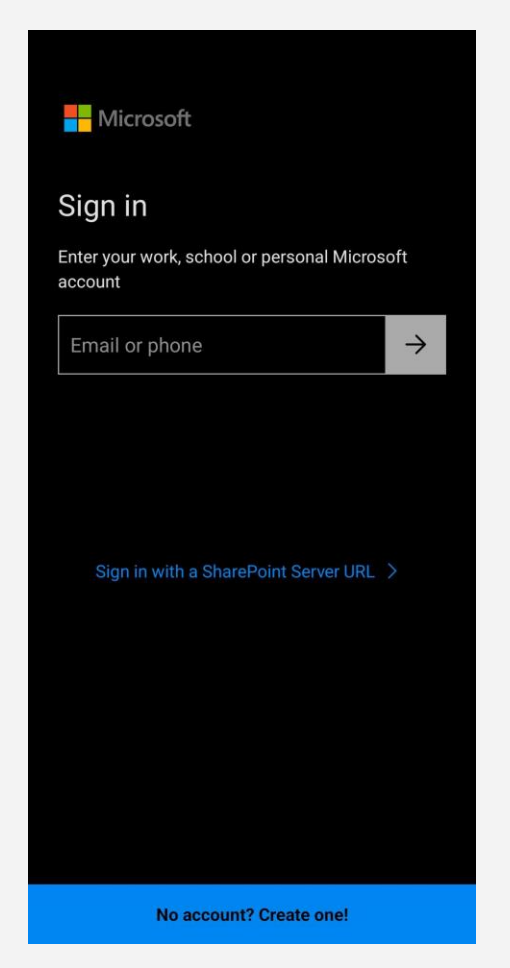

- Download the **OneDrive app**.
- Use your **GGC credentials** to log in.

# Signing In - Web

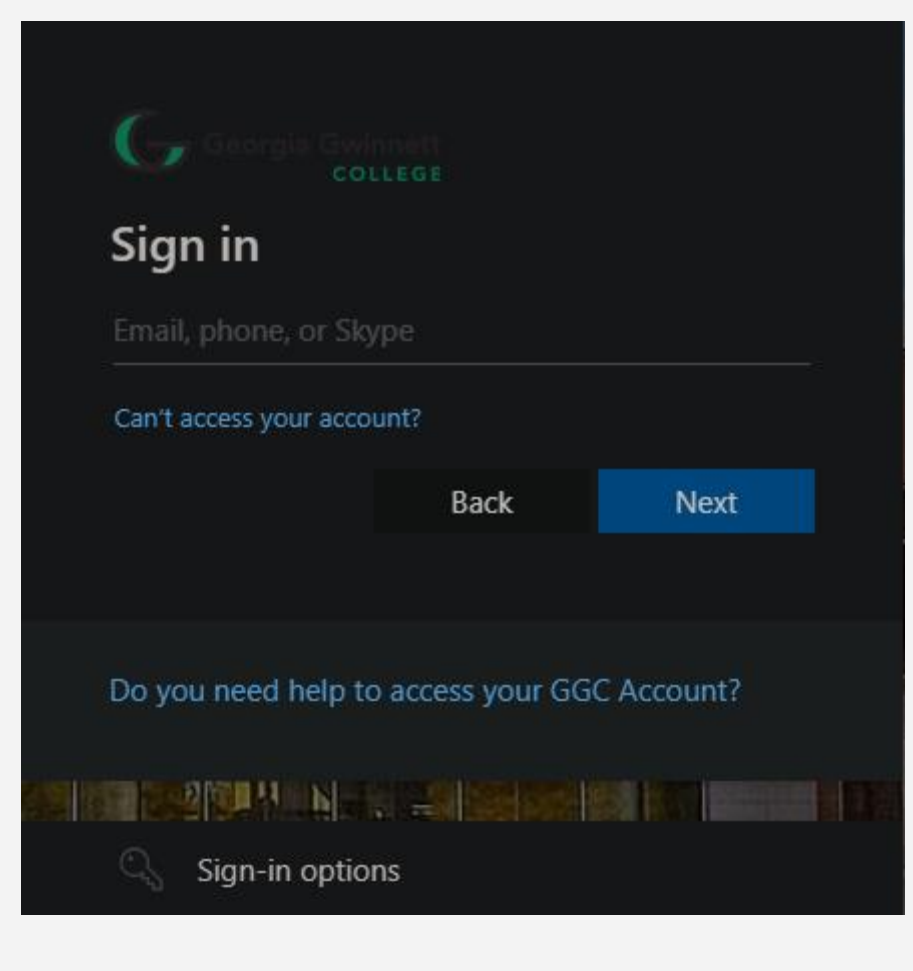

- Go to <u>https://ggcedu-</u> <u>my.sharepoint.com/my</u>.
- Use your **GGC credentials** to log in.

# File Sync

### • How Does OneDrive Sync Work?

- OneDrive automatically syncs files when you first log into the desktop app.
- By default, OneDrive syncs files that are stored in the following locations:
  - Desktop
  - Documents
  - Pictures
- You can choose to disable sync on any of these folders.

# **OneDrive Flow**

## Step 1

Create a document (Word, PowerPoint, Excel, PDF, etc.) on computer or on web.

## Step 2

Document is saved on computer or on web.

## Step 3

Document syncs to OneDrive ("the cloud") from computer or from web.

## Step 4

Document is accessible on either computer or web because the document is being pulled down from OneDrive ("the cloud").

You created ONE document. You now have shortcuts pointing to that document on your computer OneDrive and on your web OneDrive.

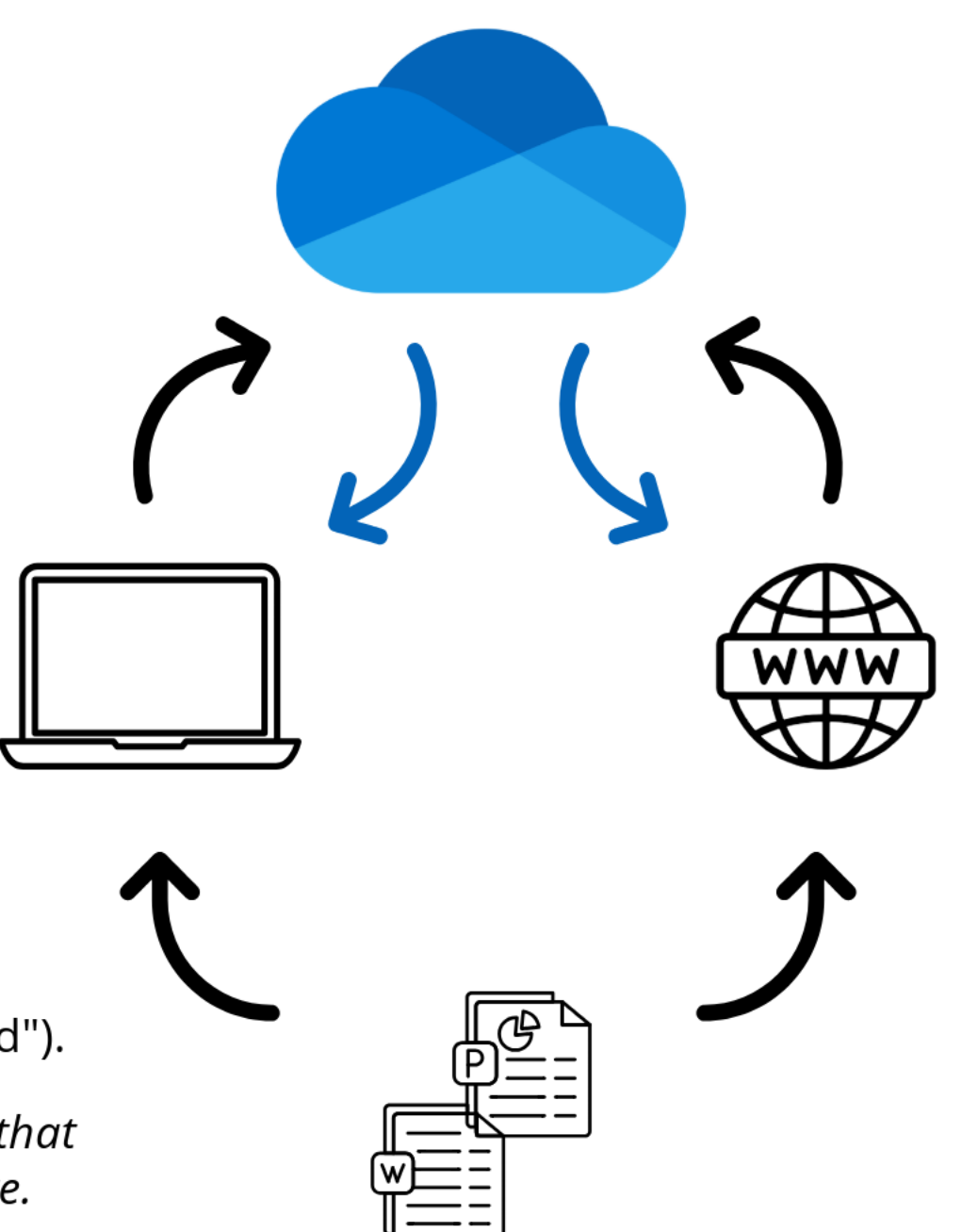

## Accessing Files

### • Where Are My Files?

 OneDrive Files are accessible via File Explorer or your browser (<u>https://ggcedu-</u> <u>my.sharepoint.com/my</u>).

# **Navigating OneDrive**

#### **Browser**

| * 💼 DreDrive 🛪                          |              |            |               |             |           |                                                                                                    |   |      |          |   |
|-----------------------------------------|--------------|------------|---------------|-------------|-----------|----------------------------------------------------------------------------------------------------|---|------|----------|---|
| ← → Ø 😫 gjanda-myshang                  | point.com/my |            |               |             |           |                                                                                                    | в | \$ E |          | 4 |
| 🗱 🗈 Service Requests 🗈 Daily Lin        |              |            |               |             |           |                                                                                                    |   |      |          |   |
|                                         |              |            |               | Seattle     |           |                                                                                                    |   |      |          | ľ |
| + Add new                               | My files     |            |               |             |           |                                                                                                    |   |      | D Detail |   |
|                                         | D Hame v     | Modified - | Modified By - | File size - | Sharing - | Activity                                                                                                    |   |      |          |   |
| <ul> <li>Home</li> <li>Monte</li> </ul> |              |            |               |             |           | Record States of Control of Control of Contr |   |      |          |   |
| 85 Shared                               |              |            |               |             |           |                                                                                                    |   |      |          |   |
|                                         |              |            |               |             |           |                                                                                                    |   |      |          |   |
| Regde bin                               |              |            |               |             |           |                                                                                                    |   |      |          |   |
| Browse files by                         |              |            |               |             |           |                                                                                                    |   |      |          |   |
|                                         |              |            |               |             |           |                                                                                                    |   |      |          |   |
|                                         |              |            |               |             |           |                                                                                                    |   |      |          |   |
| Quick access                            |              |            |               |             |           |                                                                                                    |   |      |          |   |
| -                                       |              |            |               |             |           |                                                                                                    |   |      |          |   |
|                                         |              |            |               |             |           |                                                                                                    |   |      |          |   |
| -                                       |              |            |               |             |           |                                                                                                    |   |      |          |   |
|                                         |              |            |               |             |           |                                                                                                    |   |      |          |   |
|                                         |              |            |               |             |           |                                                                                                    |   |      |          |   |
| Moreplanes                              |              |            |               |             |           |                                                                                                    |   |      |          |   |
|                                         | C            |            |               |             |           |                                                                                                    |   |      |          |   |
|                                         |              |            |               |             |           |                                                                                                    |   |      |          |   |
|                                         | •            |            |               |             |           |                                                                                                    |   |      |          | 1 |
|                                         | •            |            |               |             |           |                                                                                                    |   |      |          |   |
|                                         |              |            |               |             |           |                                                                                                    |   |      |          |   |
|                                         | •            |            |               |             |           |                                                                                                    |   |      |          |   |
| forcing                                 | -            |            |               |             |           |                                                                                                    |   |      |          |   |
| 11.1.00 used of 1.10 (1%)               |              |            |               |             |           |                                                                                                    |   |      |          |   |

#### **File Explorer**

| •                                                                                                    | × +            |            |                     |             |      |        |      |       |
|----------------------------------------------------------------------------------------------------|----------------|------------|---------------------|-------------|------|--------|------|-------|
|                                                                                                    | C 🛆 OneDrive > |            |                     |             |      | Search |      |       |
| • New ~                                                                                                    |                | ∿ Sort ~ 🔳 | View ~ ···          |             |      |        | 🕕 De | tails |
| > 👄                                                                                                    | Name           | Status     | Date modified       | Туре        | Size |        |      |       |
|                                                                                                    | -              | •          | 2/16/2024 11:57 AM  | File folder |      |        |      |       |
| 🗧 Documents 🖈                                                                                                    |                | ୍ର ଜ       | 11/19/2024 7:31 AM  | File folder |      |        |      |       |
| 🛓 Downloads 🖈                                                                                                    |                | •          | 2/16/2024 11:57 AM  | File folder |      |        |      |       |
| 🔀 Pictures 🖈                                                                                                    |                | •          | 2/16/2024 11:57 AM  | File folder |      |        |      |       |
| 🕜 Music 🔹 🖈                                                                                                    |                | •          | 11/11/2024 7:42 AM  | File folder |      |        |      |       |
| 🔀 Videos 🖈                                                                                                    |                | <b>A</b>   | 11/19/2024 1:01 PM  | File folder |      |        |      |       |
|                                                                                                    |                | <b>6</b> 0 | 11/19/2024 7:31 AM  | File folder |      |        |      |       |
|                                                                                                    | _              | •          | 10/29/2024 3:37 PM  | File folder |      |        |      |       |
|                                                                                                    |                | •          | 3/21/2024 8:08 AM   | File folder |      |        |      |       |
|                                                                                                    |                | •          | 2/16/2024 11:57 AM  | File folder |      |        |      |       |
|                                                                                                    |                | •          | 4/24/2024 11:00 AM  | File folder |      |        |      |       |
| Creative Cloud F                                                                                                    |                | •          | 11/11/2024 7:42 AM  | File folder |      |        |      |       |
| This PC                                                                                                    |                | •          | 10/18/2024 4:13 PM  | File folder |      |        |      |       |
| Windows (C)                                                                                                    |                | •          | 11/19/2024 11:44 AM | File folder |      |        |      |       |
| , and a second second s |                | •          | 10/18/2024 11:25 AM | File folder |      |        |      |       |
| 81 items                                                                                                    |                |            |                     |             |      |        |      |       |

## OneDrive Icons

### What Does Each Icon Mean?

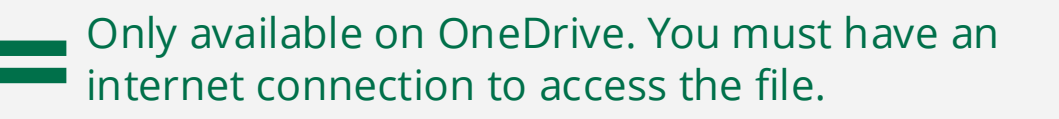

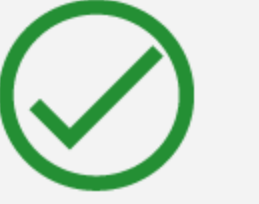

Available on OneDrive and your hard drive, but the local copy is deleted if you use OneDrive's "free up space" option.

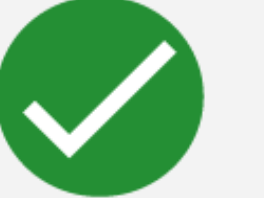

Available on OneDrive and your hard drive. The
 hard drive copy is permanent until you delete it.

 Additional information on OneDrive icons is located on <u>Microsoft's website</u>.

## Uploading and Organizing Files

### Uploading Files

- Use the **upload button** on the web interface.
- Use the **add new plus sign button** in the mobile app.
- Save or drag-and-drop files to the synced locations on your computer.

### Organization

- Try using folder structures.
- Use clear, consistent naming conventions
- Shorten long file names and avoid symbols.
- Information on file name and file type restrictions in OneDrive is located on <u>Microsoft's website</u>.

## Sharing Files and Folders

### How to Share

- Access OneDrive in your browser
- Right-click on a file/folder and select the **Share** button (rightfacing arrow)
- Enter the email(s) or group name(s) to share with
- Edit the level of access you would like to give them
- Hit Send

## Upcoming Windows 11 Sessions:

• Wednesday, February 19<sup>th</sup> • 10:00 am – 11:00 am

Friday, February 21<sup>st</sup>
 1:00 pm – 2:00 pm

14

## GGC IT Resources

### • Where to Find More Information

- itservices.ggc.edu
- Help Desk
  - Ticket: helpdesk.ggc.edu
  - Email: <u>helpdesk@ggc.edu</u>
  - Walk-In: A-1040
    - **Mon-Thurs:** 7:30 am 7:00 pm
    - Fri: 7:30 am 5:00 pm
    - Sat: 10:00 am 2:00 pm
    - Sun: Closed
  - Phone: 678-407-5611

# **Q&A** Session

#### Ask Us Anything!

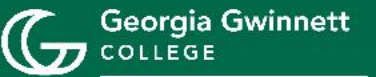

Information Technology

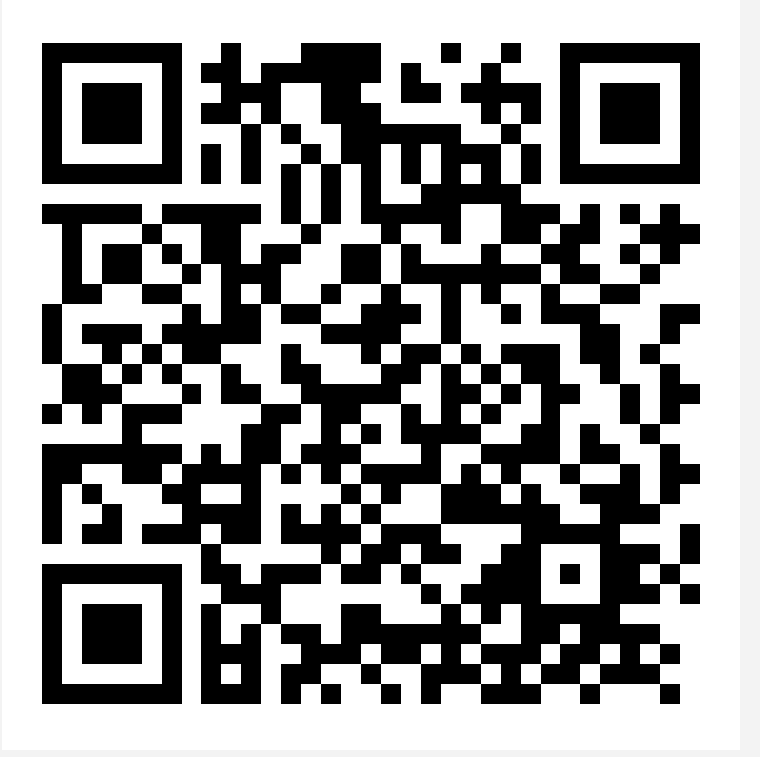

# Please tell us how we did!

# **Thanks for attending!**

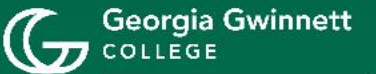

Information Technology